# Les paramètres de Windows 10

## Table des matières

| 1 Description                   | 1 |
|---------------------------------|---|
| 2 <u>La fenêtre paramètres</u>  | 1 |
| 2.1. <u>Système</u>             | 1 |
| 2.2. <u>Périphériques</u>       | 2 |
| 2.3. <u>Téléphone</u>           | 3 |
| 2.4. <u>Réseaux et Internet</u> | 3 |
| 2.5. Personnalisation           | 3 |
| 2.6. <u>Applications</u>        | 4 |
| 2.7. <u>Comptes</u>             | 5 |
| 2.8. Heure et langue.           | 5 |
| 2.9. Jeux.                      | 5 |
| 2.10. Options d'ergonomie       | 5 |
| 2.11. Cortana                   | 6 |
| 2.12. Confidentialité           | 6 |
| 2.13. Mise à jour et sécurité   | 6 |
|                                 |   |

Quelques sites à visiter :

http://angouleme.avh.asso.fr/fichesinfo/fiches\_jaws/w10/w10\_parametres.htm

https://www.eyrolles.com/Chapitres/9782212142891/9782212142891.pdf

## **1** Description

Le module "Paramètres" rassemble de très nombreux éléments de configuration. Ce module permet de configurer l'affichage, les périphériques tels que la souris, l'imprimante etc..., d'ajouter des comptes, de gérer les applications entre autre . Les éléments de configuration de confidentialité de vos données, sont présents dans "Paramètres".

**REMARQUES** :

- Nous parlons de la version **1803** de Windows10 (depuis mai 2018).
- Pour remonter à la page d'accueil de n'importe quelle rubrique, cliquer sur le menu Accueil, en haut.

## 2 La fenêtre paramètres

La fenêtre d'accueil comporte une zone de recherche et une liste de treize icônes, correspondant aux **rubriques** suivantes: "Système", "Périphériques", "Téléphone", "Réseau et Internet", "Personnalisation", "Applications", "Comptes", "Heure et langue", "Jeux", "Options d'ergonomie", "Cortana", "Confidendialité" et "Mise à jour et sécurité". Ces icônes sont disposées sur trois lignes.

# 2.1. Système

### a - Affichage

On peut modifier la luminosité et la taille du texte, et même la résolution.

### **b** - Notifications

Vous pourrez choisir de n'obtenir aucune notification, ou de sélectionner quelles notifications seront affichées, au moyen d'une série de boutons.

### c - Alimentation et mise en veille

Vous pourrez y choisir les durées avant l'extinction de l'écran et la mise en veille du PC.Le lien "Paramètres d'alimentation supplémentaires" ouvre le panneau de configuration sur la fenêtre "Options d'alimentation".

### d - Stockage

Vous pourrez connaître l'espace utilisé et l'espace total pour les lecteurs, mais aussi choisir sur quel emplacement (partition ou stockage amovible) se fera l'enregistrement des nouveaux documents, de la nouvelle musique, des nouvelles images et des nouvelles vidéos. Il est désormais possible de libérer de l'espace sur les disques à partir de cette rubrique, où vous choisirez quels fichiers supprimer (par exemple les fichiers temporaires, ou ceux contenus dans la corbeille).

### e - Informations système

Vous y trouverez différentes informations sur votre ordinateur : les spécifications de votre ordinateur, sa marque, la taille de la mémoire vive et la version de Windows 10 avec la date de mise à jour.

# 2.2. Périphériques

## a - Appareils Bluethooth et autres

Vous pouvez connecter des appareils audio ou téléphone par Bluetooth, ou d'autres PC par WiFi.

### **b** - Imprimantes et scanner

Permet de connecter une imprimante.

#### c - Souris

Permet de définir le bouton actif (gauche ou droite). Permet aussi de définir la taille du curseur de la souris et la vitesse du double-clic, en sélectionnant '*Options supplémentaires de la souris*', en haut à droite.

#### d - Saisie

Vous pourrez y activer ou non la correction automatique des fautes d'orthographe et la mise en surbrillance des mots mal orthographiés.

#### e - Exécution automatique

Vous pourrez y choisir quelles actions seront effectuées au démarrage d'un lecteur amovible ou d'une carte mémoire.

En cliquant sur '*Paramètres d'application par défaut*' vous pouvez définir les application à utiliser pour la messagerie, le navigateur internet, le lecteur de photos, le lecteur de musique etc...

## 2.3. Téléphone

Il n'y a pas de catégorie. Vous pourrez y configurer l'association entre votre téléphone et votre ordinateur.

## 2.4. Réseaux et Internet

#### a - Etat

Cette page vous montre si vous êtes connecté à un réseau internet, soit par un câble Ethernet, soit par WiFi. On peut aussi se connecter à un réseau Wifi si on n'y est pas déjà. Cette page permet aussi de créer un partage avec d'autres PC du même réseau, on peut partager un dossier, une imprimante.

#### b - Wifi

Permet de vérifier la connexion WiFi et d'utiliser le réseau Hotspot.

#### c - Mode avion

Désactive le Wifi et le Bluethooth .

#### d - Point d'accès sans fil mobile

Permet de partager ma connexion Internet avec d'autres appareils.

## 2.5. Personnalisation

### a - Écran de verrouillage

C'est l'écran qui apparaît quand on ne touche pas son PC pendant un temps prédéfini, voir alimentation et mise en veille. Ici on défini ce que l'on veut voir pendant cette veille.

### b - Arrière-plan

On choisi son image d'arrière-plan, ou une coukeur ou un diaporama.

#### c - Thème

Vous pouvez choisir différents thèmes pour modifier l'apparence de l'écran et des sons dans l'utilisation de Windows.

#### d - Polices

Polices de caractères. Vous y trouverez les polices disponibles sur l'ordinateur, avec un aperçu pour les personnes voyantes. Vous pourrez y charger d'autres polices.

#### e - Accueil

Vous y choisirez d'afficher ou non les applications les plus utilisées et les applications récemment ajoutées dans le menu Démarrer. Vous pourrez également choisir les dossiers à afficher dans l'écran d'accueil, par exemple ajouter "Documents", en activant le lien "Choisir les dossiers affichés dans l'écran d'accueil".

#### f - Barre des tâches

C'est ici que vous configurez la barre des tâches et la zone de notification pour y faire afficher ou non les icônes des applications en cours

## 2.6. Applications

#### a - Applications et fonctionnalités.

Vous y trouverez la liste des applications installées.

• Quand vous cliquez sur l'icône d'une application, ou que vous la sélectionnez avec Entrée, les boutons "Modifier" et "Désinstaller" apparaissent alors, en grisé si l'opération n'est pas possible.

#### **b** - Applications par défaut.

Vous pourrez savoir quelle est l'application par défaut pour les différents types de fichiers, et si besoin la modifier. Par exemple le navigateur ou le lecteur de photos.

Vous trouverez une liste des applications par défaut suivantes: "Messagerie électronique", "Cartes", "Lecteur de musique", Visionneuse de photos", "Lecteur vidéo", et "Navigateur Web". Pour changer d'application par défaut, frappez Entrée sur l'application actuellement affichée. Vous pourrez alors choisir une autre application dans une liste, et valider par Entrée.

Attention. Si votre application favorite n'est pas listée et si elle n'est pas dans le Windows Store, vous ne pourrez pas la choisir par cette méthode. Vous pourrez alors utiliser les liens "Choisir les applications par défaut par type de fichier", "Choisir les applications par défaut par protocole", et "Définir les valeurs par défaut par application".

### c - Démarrage.

Vous pourrez y choisir pour les applications listées, si elles doivent démarrer ou non au démarrage.

## 2.7. Comptes

### a - Vos informations

Choisir un compte Microsoft ou un compte local.

Si vous voulez utiliser OneDrive ou Windows Store ou Outlook, vous devez utiliser un compte Microsoft.

### **b** - Comptes de messagerie et d'application

Vous pouvez utiliser Outlook (Courrier de Microsoft) pour lire vos mails d'autres messagerie (Orange, par exemple).

#### c - Famille et autres utilisateurs

Vous pouvez ajouter des comptes secondaires sur le PC, si plusieurs personnes y ont accès. Chacun aura ses données et documents dans son propre espace.

Vous pouvez créer un compte invité sans mot de passe.

## 2.8. Heure et langue

#### a - Date et heure

Vous pourrez choisir de régler automatiquement ou non l'heure, de choisir le fuseau horaire, et les formats de date et d'heure.

#### b - Voix

Le choix des voix est "Microsoft Hortense", "Microsoft Julie" et "Microsoft Paul". Vous pourrez régler leur vitesse et tester la voix.

Il est possible de configurer votre microphone pour la reconnaissance vocale.

# 2.9. Jeux

Vous pouvez paramétrer une barre de jeux pour faire des enregistrements pour des jeux Xbox.

# 2.10. Options d'ergonomie

Il y a trois groupes de paramètres pour adapter les éléments du PC :

### a - Vision

Vous pouvez changer la taille de l'affichage, la **taille du curseur de la souris**, il y a une loupe. On peut aussi paramétrer un narrateur qui lit ce que vous voyez .

### **b** - Audio

Vous pouvez changer le volume sonore, et ajouter des sous-titres à la place du son.

### c - Interaction

On peut contrôler le PC à l'aide de la voix. On peut aussi utiliser Cortana.

# 2.11. Cortana

On peut paramétrer différentes catégories concernant Cortana : vérifier si elle entend, autoriser un historique etc...

# 2.12. Confidentialité

Il y a deux groupes d'autorisations :

## a - Autorisations de Windows

Autorisations sur l'historique des activités du PC. On peut ne rien autoriser.

## **b** - Autorisations pour les applcations

Autorisations pour différentes application d'avoir accès à votre emplacement, aux notifications, à des informations sur le compte, au calendrier etc...

# 2.13. Mise à jour et sécurité

Vous pouvez vérifier que Windows est à jour.

Vous avez la possibilité de sauvegarder vos fichiers sur un autres lecteurs puis les restaurer si les originaux sont endommagés ou perdus.

Il est également possible de créer une image système qui servira à restaurer Windows si besoin.